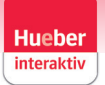

### Où trouver quoi dans le nouveau Hueber interaktiv?

### Où trouver le login élève?

Le login élève s'appelle désormais Edu-ID et se trouve dans la boîte de dialogue "Anmeldung" sous l'onglet Edu-ID:

| Anmeldung                      |        |           |   |  |  |
|--------------------------------|--------|-----------|---|--|--|
| E-Mail                         | Edu-ID | Lehrer-ID |   |  |  |
| E-Mail Ad                      | resse  |           |   |  |  |
|                                |        |           |   |  |  |
| Passwort                       |        |           | B |  |  |
|                                |        |           |   |  |  |
| Anmelden                       |        |           |   |  |  |
| Passwort vergessen?            |        |           |   |  |  |
| Noch kein Konto? Registrierung |        |           |   |  |  |

#### Comment activer un code?

Vous pouvez activer un nouveau code dans votre profil, en haut à droite:

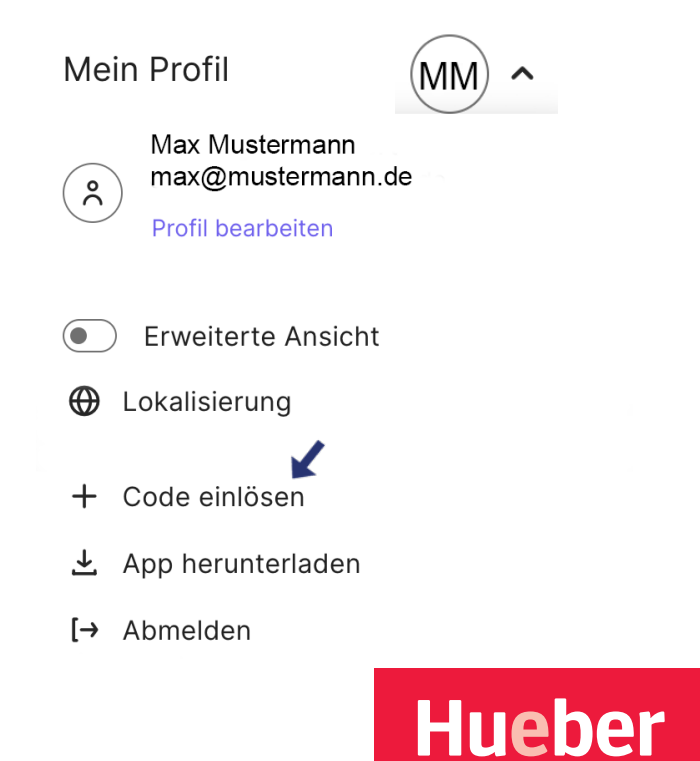

### Où puis-je télécharger l'application pour Windows ou macOS?

Vous pouvez télécharger l'application dans l'onglet de votre profil:

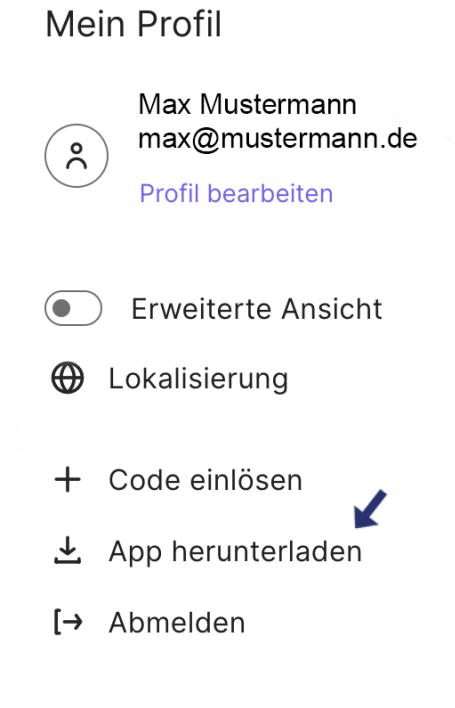

#### Où trouver les outils d'administration dans une institution:

Sous l'onglet "Lizenzen und Kursleiter" vous trouvez les licences disponibles et les enseignants qui ont été ajoutés à un cours.

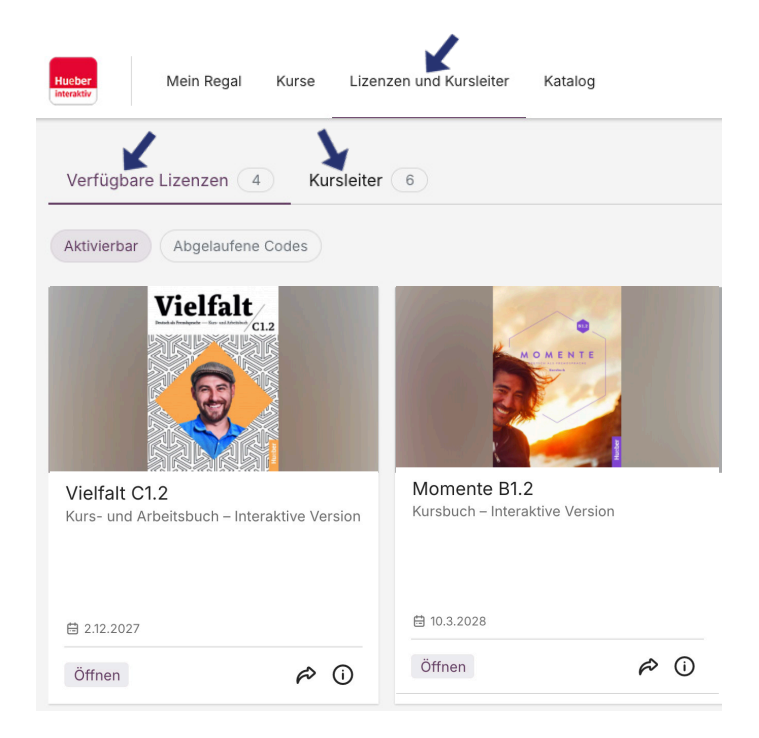

Hueber

Freude an Sprachen

Vous pouvez modifier les détails de l'institution dans votre profil:

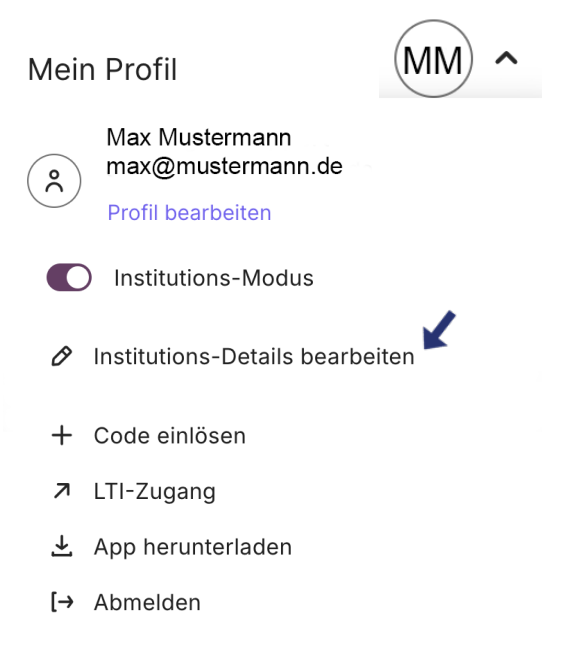

Vous pouvez modifier ici les données relatives à votre institution:

| Institution                                           |           | ×         |  |  |  |
|-------------------------------------------------------|-----------|-----------|--|--|--|
| Institutions-Details bearbeiten                       |           |           |  |  |  |
| Bitte geben Sie die Angaben zu Ihrer Institution ein. |           |           |  |  |  |
| Name der Institution<br>Institution Mustermann        |           |           |  |  |  |
|                                                       |           |           |  |  |  |
| Straße                                                |           |           |  |  |  |
| Musterstrasse 1                                       |           |           |  |  |  |
|                                                       |           |           |  |  |  |
| Stadt                                                 |           |           |  |  |  |
| Musterdorf                                            |           |           |  |  |  |
|                                                       |           |           |  |  |  |
|                                                       | Abbrechen | Speichern |  |  |  |

Hueber

Freude an Sprachen

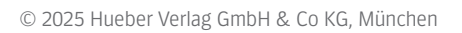

#### Où trouver le catalogue de l'éditeur?

Sous l'onglet "Katalog" vous trouverez tous les titres disponibles dans Hueber interaktiv.

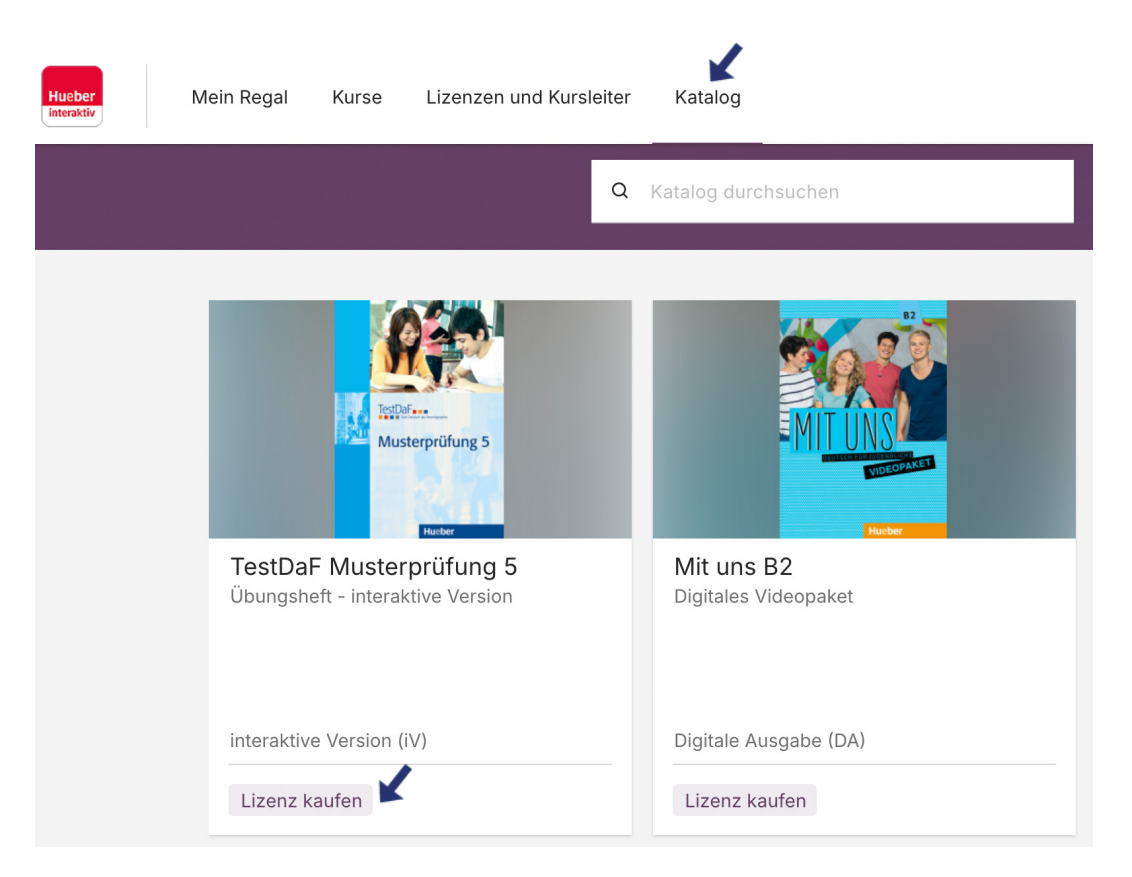

En cliquant sur "Lizenz kaufen" vous accédez à notre boutique Hueber et pouvez acheter une licence pour le titre sélectionné.

Hueber

Freude an Sprachen

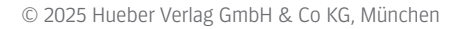